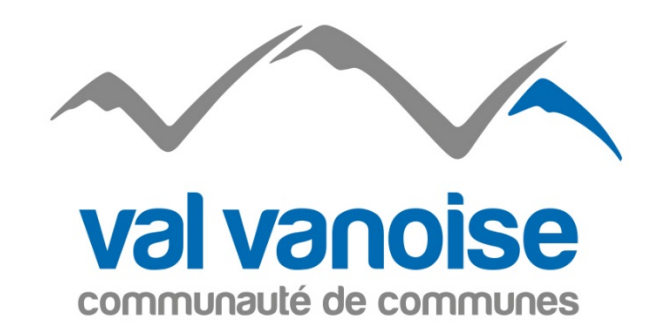

# Communauté de communes Val Vanoise

**Utilisation du Portail Familles** 

Votre contact : Eloïse Dupé 04 79 55 02 59 adminenfance@valvanoise.fr *du lundi au jeudi de 8h30 à 12h30 et de 13h30 à 17h30 et le vendredi de 8h30 à 11h30* 

# Sommaire

| SE CONNECTER AU PORTAIL FAMILLE | 3   |
|---------------------------------|-----|
| ONGLET ACCUEIL                  | .4  |
| ONGLET MON COMPTE               | 6   |
| ONGLET MES ENFANTS              | . 7 |
| ONGLET RELEVE DE COMPTE         | 8   |
| ONGLET BOITE DE RECEPTION       | 8   |
| ONGLET LISTE DES DEMANDES       | 9   |
| DECONNEXION                     | 9   |

# SE CONNECTER AU PORTAIL FAMILLE

Afin de vous connecter au portail famille, vous devez depuis une page internet vous connecter au site de la Communauté de communes Val Vanoise : <u>http://www.valvanoise.fr</u>

Sur la page d'accueil, vous trouverez l'encart suivant :

| COMPTE FAMILLE                                            |  |  |  |  |  |  |  |  |  |  |  |
|-----------------------------------------------------------|--|--|--|--|--|--|--|--|--|--|--|
| Afin d'accèder à notre service, veuillez vous identifier. |  |  |  |  |  |  |  |  |  |  |  |
| Identifiant<br>Mot de passe                               |  |  |  |  |  |  |  |  |  |  |  |
| Connexion                                                 |  |  |  |  |  |  |  |  |  |  |  |
| Mot de passe oublié ?                                     |  |  |  |  |  |  |  |  |  |  |  |

L'identifiant et le mot de passe sont ceux qui vous ont été fournis lors de votre inscription initiale au siège de la Communauté de communes ou ceux qui vous ont été transmis par courrier.

Lors de votre première connexion, il est possible que l'on vous demande de modifier votre mot de passe. Celui-ci doit répondre aux critères suivants :

- 8 caractères minimum
- Au moins 1 majuscule
- Au moins 1 minuscule
- Au moins 1 caractère numérique

#### **ONGLET ACCUEIL**

Lorsque vous êtes connecté(e), la page d'accueil apparaît :

|              | us avec 🗕 Nouveau(x) Message(s)                                                     |                                                         |                                            |                                                                           |                     | Lundi        |  |  |  |  |
|--------------|-------------------------------------------------------------------------------------|---------------------------------------------------------|--------------------------------------------|---------------------------------------------------------------------------|---------------------|--------------|--|--|--|--|
|              | Accuel Noncomp                                                                      | te Hes enfants                                          | Relevé de compte                           | Boite de niception                                                        | Liste des demandes  | Deconnection |  |  |  |  |
| not de passe | 😚 Bienvenue sur votre page d'accuei                                                 | B                                                       | envenue sur le P                           | ortail Famille                                                            |                     |              |  |  |  |  |
|              |                                                                                     | Responsable                                             |                                            |                                                                           | Opérations en cours |              |  |  |  |  |
|              | Civilité : Monsieur<br>Nam : DUPONT<br>Bienvenue JEAN DUPONT, vour sver () Rouvesux | N° Famille : 10010018183<br>Prénom : JEAN<br>Messages 🖼 | 31                                         | A la date du Lundi 4 Mai 2015<br>Votre compte présente un selde de 0.00 C |                     |              |  |  |  |  |
| y<br>cumenta | <b>4</b>                                                                            |                                                         |                                            |                                                                           |                     |              |  |  |  |  |
| -            | - Informations compte                                                               |                                                         |                                            |                                                                           |                     |              |  |  |  |  |
|              | informations compte                                                                 |                                                         | Factures Impa                              | yées                                                                      |                     |              |  |  |  |  |
| acoption     | informations compte                                                                 | Vos                                                     | Factures Impa<br>factures impayées à la da | yêes<br>e du <del>turdi4 Mai2015</del> :                                  |                     |              |  |  |  |  |
| acription    | informations compte                                                                 | Vos                                                     | Factures Impa<br>factures impoyées à la da | yées<br>:e du tundi4 Mai 2015 :                                           |                     |              |  |  |  |  |

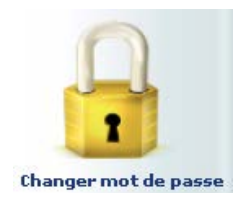

Si vous souhaitez changer de mot de passe, cliquez sur l'icône « cadenas » à gauche de votre écran.

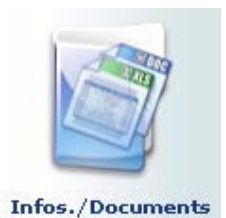

Nous pouvons vous faire parvenir un message complémentaire, ou un lien vers une page internet depuis le liens « Infos./Documents » à gauche de votre écran.

Sur la page qui s'ouvre, vous trouverez un bouton « Formulaires » où seront éventuellement disponibles des documents à télécharger (programmes...).

Opérations en cours

A la date du Lundi 4 Mai 2015 solde de 0.00 € Le solde de votre compte apparait dans ce cadre. Attention le cycle de facturation correspondant aux prestations de fin 2015 est encore réalisé avec le système précédent. Cette zone d'information sera donc pertinente lors du prochain cycle de facturation.

Dans le cadre « Factures Impayées », un clic sur l'icône PDF vous permettra de consulter votre facture et de l'imprimer si nécessaire. Vous devrez peut-être installer « Adobe reader », disponible gratuitement à l'adresse : https://get.adobe.com/reader/?loc=fr

Vous pourrez également payer en ligne votre facture. Un clic sur les icônes de carte bancaire vous redirigera, après avoir saisie l'adresse mail sur laquelle vous voulez recevoir le reçu de paiement, vers le site de paiement sécurisé du Trésor public.

Attention, passé la date limite de paiement précisée sur la facture, vous ne pourrez plus réaliser de paiement en ligne. En effet, la facture est transmise au Trésor public et le recouvrement de cette dernière ne relève plus de la régie de recettes de la Communauté de communes.

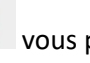

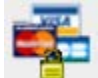

## **ONGLET MON COMPTE**

L'onglet « Mon compte » permet la visualisation des informations relatives à votre famille :

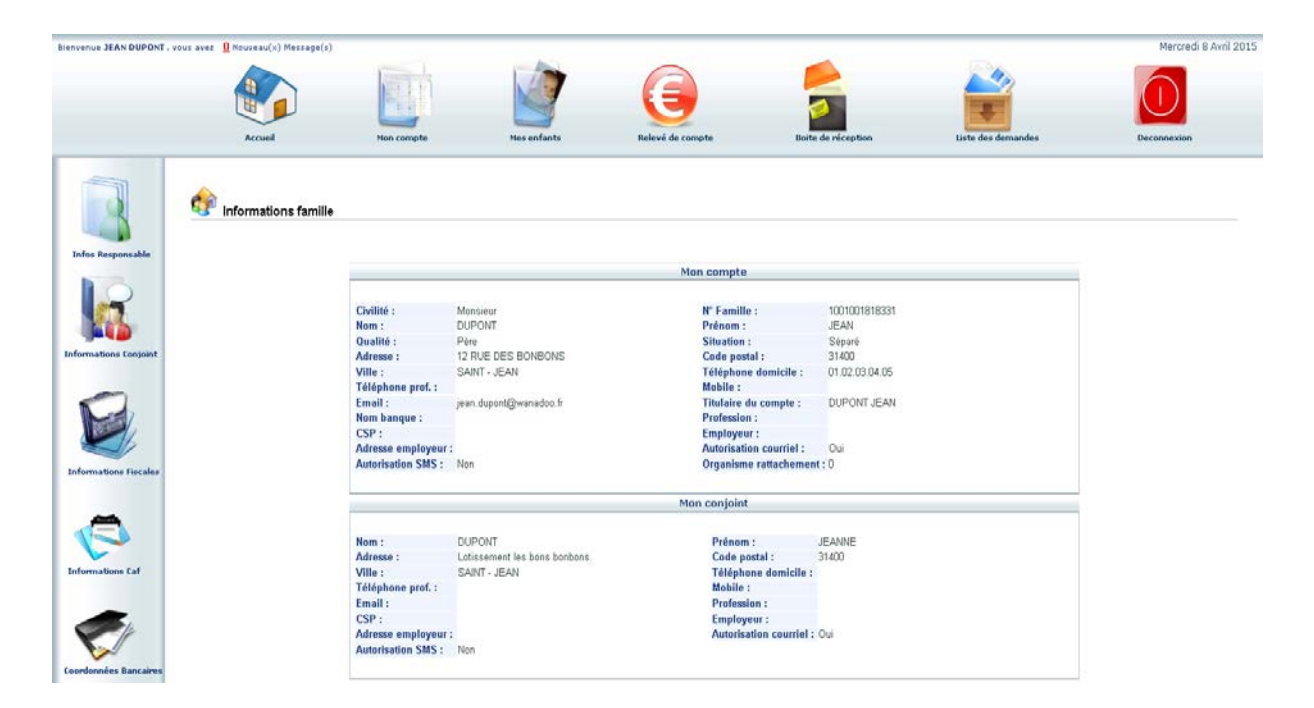

En cliquant sur les icones à gauche de l'écran, vous pouvez effectuer une demande de modification de votre Fiche Famille (changement d'adresse, numéro de téléphone, demande de mise en prélèvement automatique...)

Penser à pour que la demande nous soit transmise. Après vérification des éléments, votre demande sera validée par nos services.

Pensez à tenir à jour l'ensemble de ces informations notamment les adresses mail et les numéros de portable. Elles nous permettrons de suivre efficacement votre dossier.

#### **ONGLET MES ENFANTS**

Cet onglet permet :

<del>-</del> · ·

a) D'ajouter un enfant qui sera prochainement inscrit. Nous prendrons alors contact avec vous pour compléter la totalité du dossier d'inscription.

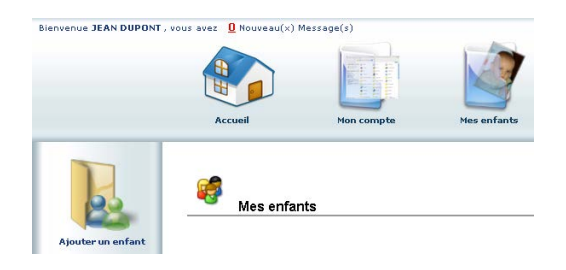

b) De demander une modification d'informations, liste des personnes autorisées à venir chercher l'enfant, port de lunette, données sanitaires (nouveau vaccin, maladie)... Vous devez pour cela cliquer sur le prénom d'un enfant puis sur l'un des menus à gauche de l'écran.

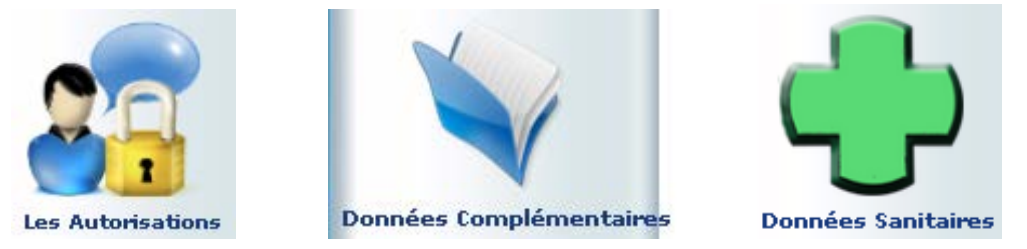

c) Visualiser le planning de l'enfant. La navigation de mois en mois s'effectue en cliquant sur la flèche entourée en rouge :

| 9 Agenda Inscriptions en cours                                                 |             |          |          |          |          |          |          |          |              |              |          |               |          |           |                |               |          |           |                     |                       |                      |                    |                   |                 |                      |                        |                      |              |                        |                           |                     |
|--------------------------------------------------------------------------------|-------------|----------|----------|----------|----------|----------|----------|----------|--------------|--------------|----------|---------------|----------|-----------|----------------|---------------|----------|-----------|---------------------|-----------------------|----------------------|--------------------|-------------------|-----------------|----------------------|------------------------|----------------------|--------------|------------------------|---------------------------|---------------------|
| _                                                                              | Réservé     | Err      | eur      | C        | Cong     | ié       | He       | ure I    | nors<br>Rése | cont<br>rvat | ion (    | Régu<br>en co | lier     | f<br>de f | Ferm<br>traite | eture<br>emen | t >      | Abs<br>Ré | ent<br>isen<br>Peti | facti<br>ratio<br>tes | uré<br>on re<br>vaca | D<br>fusé<br>ance: | ema<br>e (<br>s G | nde<br>Ał<br>Gr | en a<br>osen<br>ande | itter<br>ce e<br>is va | ite<br>n co<br>icani | urs (<br>ces | oseni<br>de tri<br>「」) | t exci<br>aitem<br>Iour f | usé<br>ient<br>érié |
| Cliquer droit sur un champ 🗆 ou 🖾 pour demander une réservation ou une absence |             |          |          |          |          |          |          |          |              |              |          |               |          |           |                |               |          |           |                     |                       |                      |                    |                   |                 |                      |                        |                      |              |                        |                           |                     |
|                                                                                | Avril 2015  |          |          |          |          |          |          |          |              |              |          |               |          |           |                |               |          |           |                     |                       |                      |                    |                   |                 |                      |                        |                      |              |                        |                           |                     |
| Structure                                                                      | Responsable | Me<br>01 | Je<br>02 | Ve<br>03 | Sa<br>04 | Di<br>05 | Lu<br>06 | Ma<br>07 | Me<br>08     | Je<br>09     | Ve<br>10 | Sa<br>11      | Di<br>12 | Lu<br>13  | 14             | -ne<br>15     | Је<br>16 | Ve<br>17  | Sa<br>18            | Di<br>19              | Lu<br>20             | Ма<br>21           | Me<br>22          | Je<br>23        | Ve<br>24             | Sa<br>25               | Di<br>26             | Lu<br>27     | Ма<br>28               | Ме<br>29                  | Je<br>30            |
| Accueil de Loisirs<br>ALSH Mercredi après-midi                                 | DUPONT JEAN | ø        |          |          |          |          | F        |          | ~            |              |          |               | Ρ        | Ρ         | Р              | Р             | Р        | Ρ         | Ρ                   | Ρ                     | Ρ                    | Ρ                  | Р                 | Р               | Ρ                    | Ρ                      | Ρ                    |              |                        | ~                         |                     |
| Accueil de Loisirs<br>ALSH Mercredi journée                                    | DUPONT JEAN | 9        |          |          |          |          | F        |          | ~            |              |          |               | Ρ        | Р         | P              | P             | Р        | Ρ         | Р                   | Ρ                     | Р                    | P                  | Р                 | Р               | P                    | Р                      | Р                    |              |                        | ~                         |                     |
| Accueil de Loisirs<br>ALSH Vacances après-midi                                 | DUPONT JEAN |          |          |          |          |          | F        |          |              |              |          |               |          |           |                |               |          |           |                     |                       |                      |                    |                   |                 |                      |                        |                      |              |                        |                           |                     |
| Accueil de Loisirs<br>ALSH Vacances journée                                    | DUPONT JEAN |          |          |          |          |          | F        |          |              |              |          |               |          | ~         | ~              | ~             | ~        | ~         |                     |                       |                      |                    |                   |                 |                      |                        |                      |              |                        |                           |                     |
| Accueil de Loisirs<br>ALSH Vacances matin                                      | DUPONT JEAN |          |          |          |          |          | F        |          |              |              |          |               |          |           | 1              |               |          |           |                     |                       |                      |                    |                   |                 |                      |                        |                      |              |                        |                           |                     |
| Garderie périscolaire<br>Garderie matin                                        | DUPONT JEAN |          | ۵        | ۵        |          |          | F        | ۵        |              |              |          |               | Р        | Р,        | /p             | Р             | P        | P         | Ρ                   | Р                     | Р                    | Р                  | Р                 | Р               | P                    | P                      | Р                    |              |                        |                           |                     |
| Garderie périscolaire<br>Restauration scolaire                                 | DUPONT JEAN | ٩        |          | ø        |          |          | F        | Ъ        |              | ~            | ~        |               | Ρ        | F         | P              | P             | Р        | Ρ         | Ρ                   | Ρ                     | Р                    | Ρ                  | Р                 | Ρ               | P                    | Р                      | Ρ                    | ~            | ~                      |                           | ~                   |
| Indique que vous avez réservé la journée.                                      |             |          |          |          |          |          |          |          |              |              |          |               |          |           |                |               |          |           |                     |                       |                      |                    |                   |                 |                      |                        |                      |              |                        |                           |                     |
| Indique que votre enfant était présent sur la journée.                         |             |          |          |          |          |          |          |          |              |              |          |               |          |           |                |               |          |           |                     |                       |                      |                    |                   |                 |                      |                        |                      |              |                        |                           |                     |
| Indique que votre enfant était présent sur la journée que vous aviez réservée. |             |          |          |          |          |          |          |          |              |              |          |               |          |           |                |               |          |           |                     |                       |                      |                    |                   |                 |                      |                        |                      |              |                        |                           |                     |

d) Ce planning vous permet aussi de faire des demandes de réservation et des déclarations d'absence.

Pour cela vous devrez placer le curseur de la souris sur la ligne de la prestation voulue, sur le jour voulu, faire un clic droit et choisir « Demande de Réservation » ou « Déclarer une absence ». <u>Attention</u>, si vous déclarez une absence vous devrez entrer la raison et la confirmer.

## **ONGLET RELEVE DE COMPTE**

Cet onglet vous permet, par année scolaire, de visualiser toutes vos factures et vos règlements.

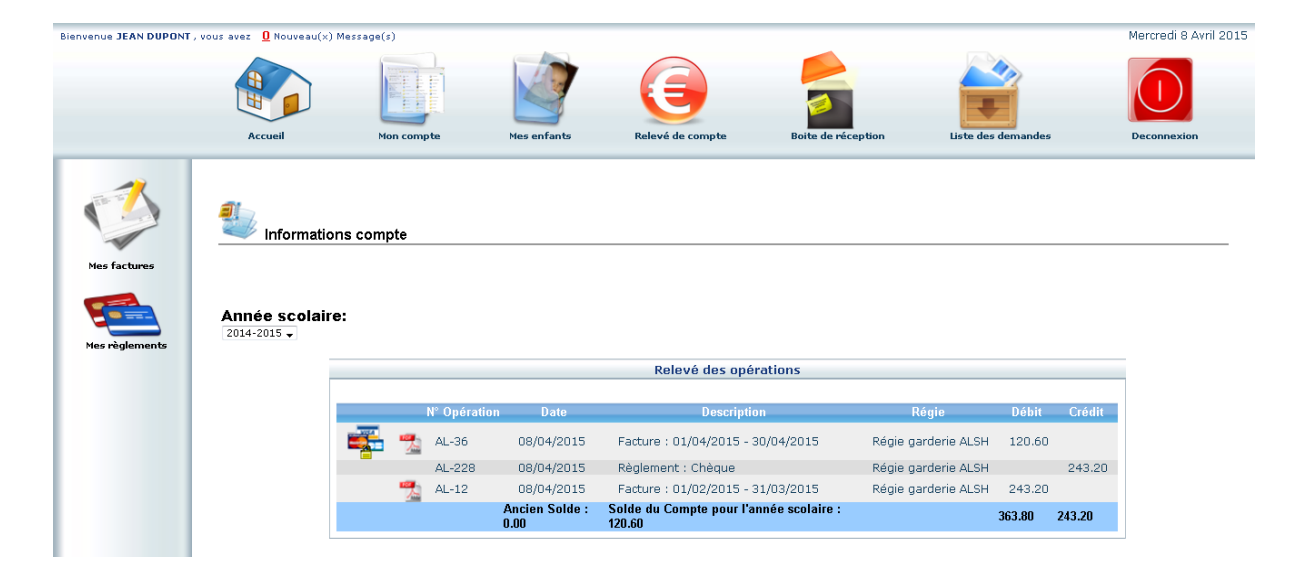

- a) L'icône 🌁 permet l'impression de la facture.
- b) L'icône de carte bleue 🎫 permet le paiement en ligne.
- c) <u>Attention</u>, une fois la date de paiement d'une facture dépassée, vous trouverez des règlements ayant pour type : « Titre émis (ORMC n°X) ». Cela signifie que le recouvrement de la facture a été confié au Trésor public et ne relève plus de la régie de recettes de la Communauté de communes. Dans ce cas, vous devrez vous rapprocher de la Trésorerie de Bozel.

#### **ONGLET BOITE DE RECEPTION**

Nous vous conseillons de ne pas utiliser cette fonctionnalité et de nous écrire directement par mail à <u>adminenfance@valvanoise.fr</u>

## **ONGLET LISTE DES DEMANDES**

Ici sont répertoriées toutes les demandes que vous avez faites datant de moins d'un mois, qu'elles aient été acceptées ou refusées.

| Bienvenue JEAN DUPONT , | vous avez 🧕 Nouveau(×) M | essage(s)          |                       |                              |                             |                        | Mercredi 8 Avril 201   |  |  |  |  |  |  |
|-------------------------|--------------------------|--------------------|-----------------------|------------------------------|-----------------------------|------------------------|------------------------|--|--|--|--|--|--|
|                         | Accueil                  | Mon compte         | Mes enfants           | Relevé de compte             | Boite de réception          | Liste des demandes     | Deconnexion            |  |  |  |  |  |  |
|                         | Liste des der            | nandes             |                       |                              |                             |                        |                        |  |  |  |  |  |  |
|                         | Non compte Mes enfants   |                    |                       |                              |                             |                        |                        |  |  |  |  |  |  |
|                         |                          |                    |                       |                              |                             |                        |                        |  |  |  |  |  |  |
|                         |                          | Informations r     | esponsable   Informat | ions conjoint   Informations | fiscales   Informations CAF | Informations bancaires |                        |  |  |  |  |  |  |
|                         | Demandes refusées        |                    |                       |                              |                             |                        |                        |  |  |  |  |  |  |
|                         | Résponsable Qual         | ité Adresse Tél.do | micile Tél.Prof. Mo   | obile Email Profession       | Employeur Adresse empl      | oyeur Date.demande     | Date.refus Motif.refus |  |  |  |  |  |  |
|                         |                          |                    |                       |                              |                             |                        |                        |  |  |  |  |  |  |
|                         | Demandes acceptées       |                    |                       |                              |                             |                        |                        |  |  |  |  |  |  |
|                         | Résponsable Qua          | lité Adresse Tél.d | omicile Tél.Prof. I   | Nobile Email Profession      | Employeur Adresse er        | nployeur Date.demand   | le Date.acceptation    |  |  |  |  |  |  |
|                         |                          |                    |                       |                              |                             |                        |                        |  |  |  |  |  |  |

En cliquant sur « Mon compte » vous obtiendrez la liste des demandes concernant votre fiche famille. En cliquant sur « Mes enfants » seront affichées les demandes spécifiques aux enfants : demandes de réservation et déclaration d'absence.

Vous pourrez filtrer selon un type spécifique de demande en cliquant sur le type d'information recherchée (« Responsable », « Conjoint », « Fiscales »... ou « Autorisations », « Données sanitaires », « Réservations », « Absences »...)

#### DECONNEXION

Le bouton déconnexion fermera votre session personnelle.